### 『上三川町 新型コロナワクチン接種予約サイト』 操作手順について

パソコンやスマートフォンから、インターネットによる予約等の手続き ができます。

【予約サイトURL】 QRコードで読み取る場合はこちら→ https://taskcore.tkc.jp/cu/093017/r1/residents/procedures/procedure/1/0

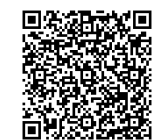

| 栃木県河内郡上三川町しらさぎ一丁日1 畜地<br>063 0024                                                                                                    | 予防接種済証(見本)                                                                                                    | ※操作に進む前に・・・                                                                                              |
|----------------------------------------------------------------------------------------------------|----------------------------------------------------------------------------------------------------|----------------------------------------------------------------------------------------------------|
| ビニリ 花子 is<br><b>祝会番号</b> 000 000 0000<br>新型コロナウイルスワク<br>費用負担はありません。<br>接種を受けるときは、この用紙と:<br>この書面は、あなたが3回目のワクチ<br>ですので、女切に保管してください                                                                                                    | 参番号<br>(照会番号)<br>クチンを受けっれます。<br>の<br>予修果を忘れずにお<br>メ接種をした事実を「する大事な書面                                                                                                    | 予約等の手続きの際には、 <b>券番号</b><br>( <b>照会番号</b> )が必要です。<br>お送りした書類のうち、「予防接種<br>済証」に記載がありますので、左の<br>図を参考にしてください。 |
| 新型コロナウイルスワクラ<br>Contificate of Var<br>あなたの接種券番号 000                                                                                                    | <del>Fン 予防接種済証(臨時接種)</del><br><u>selection for COVID-19</u><br>000 0000                                                                                                    |                                                                                                    |
| 新型コロナウイルスワクラ                                                                                                    | Fン     予防接種済証(臨時接種)       00000000     19       0000000     19       庫 ・ ・ 上二川 花子     10       @ ・ ・ 地本市市内ににニュリョアしたまざー - 「きょき地     10                                                                                                    |                                                                                                    |
| 新型コロナウイルスワクラ<br>Footificate of Voi<br>あなたの接種券番号     0000       9位日<br>日報号 AB<br>日本161(2)     メーカーパルド No.       第一日<br>日報号 AB<br>日本161(2)     メーカーパルド No.       10日日日日日日日日日日日日日日日日日日日日日日日日日日日日日日日日日日日日                                                                                                    | Fン     予防接種済証(臨時接種)       00000000     19       0000000     第       本・     上二川花子       電     第       株木馬内田上三川町(0.58年-17月1日東)       年1月日       本市日       本市日                                                                                                    |                                                                                                    |
| 新型コロナウイル2015 「のなたの接種券番号 0000 ③回目 PR=7-0 ▲ ▲ | Fン     予防接種済証(臨時接種)       00000000     19       ()     ()       ()     ()       ()     ()       ()     ()       ()     ()       ()     ()       ()     ()       ()     ()       ()     ()       ()     ()       ()     ()       ()     ()       ()     ()       ()     ()       ()     ()       ()     ()       ()     ()       ()     ()       ()     ()       ()     ()       ()     ()       ()     ()       ()     ()       ()     ()       ()     ()       ()     ()       ()     ()       ()     ()       ()     ()       ()     ()       ()     ()       ()     () <td< th=""><th></th></td<> |                                                                                                    |
|                                                                                                    | Fン     予防接種済証(臨時接種)       00000000     19       0000000     第       库     上二川 花子       車     栃木沢戸内区上三川町(しらぎー)「三1台油       車本和田     ○年○月〇日 生       「新水焼河内板上三川町浜 品野 光利     副野 光利       記録     200年 日                                                                                                    |                                                                                                    |
| 新型コロナウイルスワクラ                                                                                                    | た     ・     上二川     花子       000 0000     第     第     第     第       本市田     ○年○月○日     第     第       京都     ※未洗河内郡上三川町(しらぎー)「三台前漁     第       本市田     ○年○月○日     第       京録     2021年     月                                                                                                    |                                                                                                    |
| 新型コロナウイルスです。       6.000     5.000       3回目     メーカーへなもち。       第8年月日     メーカーへなもち。       第型コロナウクチン1、2回目接種     1回目       第型コロナウクチン1、2回目接種     1回目       第型コロナウクチン1、2回目接種     1回目       第一日     2021年月日       メーカー     1回目       メーカー     1回目                                                                                                    | Fン     予防接種済証(臨時接種)       coinction for COULD-19       000 0000       本・上二川 花子       0     物、松沢市内区上二川町にらえぎー・「ミョ合地<br>単年月日       ***月日     ・年の月〇日 年        潮水県河南和上三川町長 風野 光利       記録     2021年月                                                                                                    |                                                                                                    |
| 新型コロナウイルスワクラ<br>Costificate of Val<br>あなたの接種券番号     0000       3000<br>第四日<br>第四日<br>第四日<br>第四日<br>第四日<br>第四日<br>第四日<br>第四日<br>第四日<br>第四日                                                                                                    | Fン     予防接種済証(臨時接種)       0000000     19       0000000     第       库     上二川花子       車     栃木沢戸内区上三川町にしまぎード言音地       本井田     ご年の月の日生       「新井町市広まぎ」     第大航河内枢上三川町長 国野 光利       記録     2001年月日                                                                                                    |                                                                                                    |

# 1 予約の登録

#### 予約をしたい方

- (1)予約サイトを開き、「予約者登録」の画面に、券番号(照会番号)、氏名、生年 月日、連絡先電話番号を入力します。
- (2)「会場の一覧から探す」または「接種希望日から探す」どちらかを選択し、希望 する日にちと時間、接種会場を選択し、次へ進みます。
  予約完了後と予約日の前日に送付される確認メールを希望する場合は、メールア ドレスを入力してください。
- (3)「予約内容確認」の画面に表示された内容に間違いがなければ、『予約する』を 押します。
- (4)「予約完了」の画面が表示されれば完了です。

#### 〔注意】

『予約する』ボタンの押し忘れにご注意ください。「予約完了」の画面が表示さ れる前に操作を終了してしまうと、予約が入りません。

## 2 予約の確認

#### 予約内容を確認したい方

- (1)予約サイトを開き、右上に表示されているメニューから、『予約の確認・取消』 へ進みます。
- (2)券番号(照会番号)、生年月日、連絡先電話番号を入力し、次へ進みます。 【連絡先電話番号について】

予約の際に登録した電話番号を入力してください。

(3) 画面上で現在の予約内容を確認してください。

# 3 予約の取消

### 予約をキャンセルしたい方

- (1)「②予約の確認」の、(1)~(3)の操作を行い、画面上で現在の予約状況を確認し てください。
- (2) 『予約の取消』を押すと、予約が取り消されます。
- (3)「予約を取り消しました」の画面が表示されれば完了です。

#### 【注意】

ー度予約を取り消した場合、元に戻すことはできませんので十分注意してください。 取り消した日時の予約枠に空きがあれば、新しく予約を取り直すことはできます。

### 4 予約の変更

現在の予約を変更する場合は、入っている予約を一度取消してから、改めて新しい 予約を登録する必要があります。

- (1)「③予約の取消」の手順のとおり、現在の予約を取り消す。
- (2)「①予約の登録」の手順のとおり、新しい予約を登録する。

◆操作がうまくいかない方、電話でのお手続き希望の方へ
手続きはすべて電話でも受け付けておりますので、下記へご連絡ください。
上三川町新型コロナウイルスワクチン接種対策班(健康福祉課内)
☎0285-56-9126
(対応時間:午前8時30分~午後5時15分 平日のみ)

発行:上三川町新型コロナウイルスワクチン接種対策班(健康福祉課内) 電話 0285-56-9126